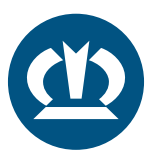

## KRONE TPMS MANUAL REPLACE: TPMS CONTROL UNIT

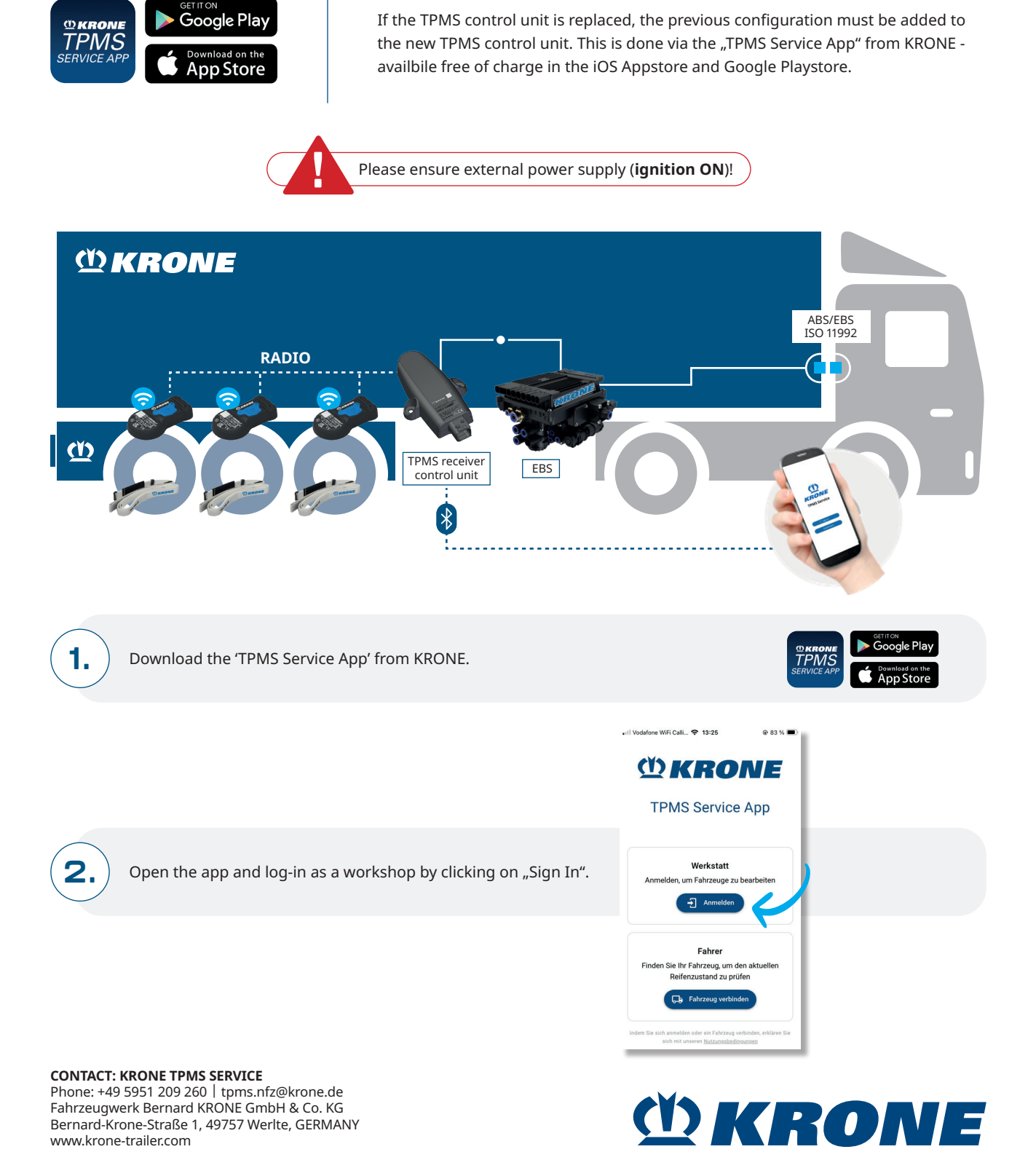

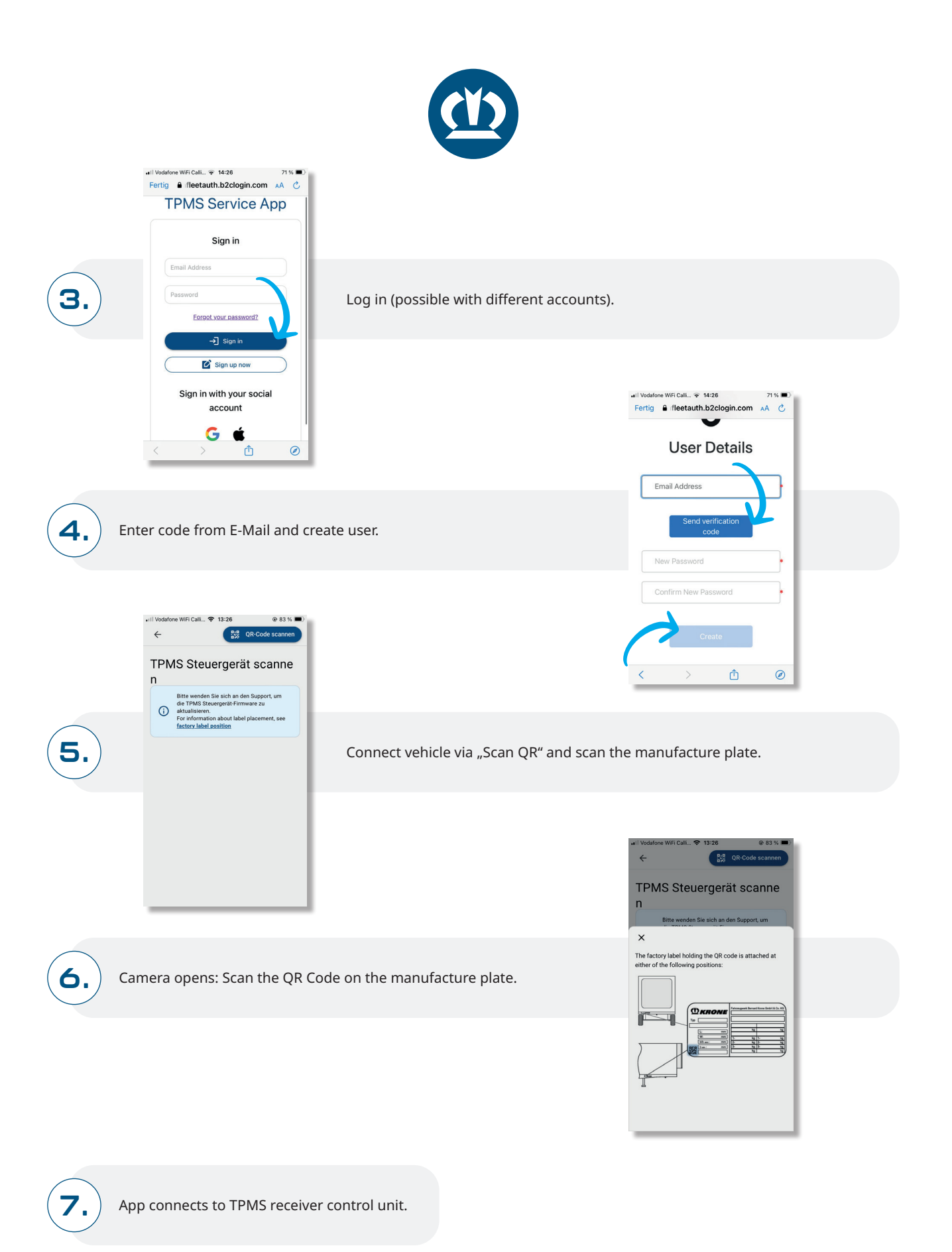

*MKRONE* 

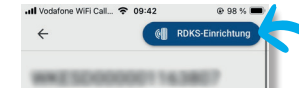

-

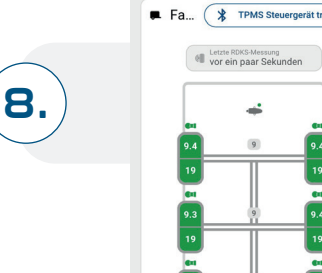

69

Then start the TPMS setup.

## **REPLACE: TPMS** CONTROL UNIT

| () | Konfiguration nur in der wane<br>montierten TPMS Steuergerät verf | a ar |
|----|-------------------------------------------------------------------|------|
|    | TPMS Steuergerät                                                  | V    |
| +  | TPMS Steuergerät                                                  | #    |
|    | Sensoren                                                          |      |
| 1L | -                                                                 |      |
| 1R | •                                                                 |      |
| 2L | •                                                                 |      |
| 2R | •                                                                 |      |
| 3L | -                                                                 |      |
| 3R | -                                                                 |      |

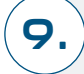

11.

Click on TPMS control unit replacement.

tor Kro

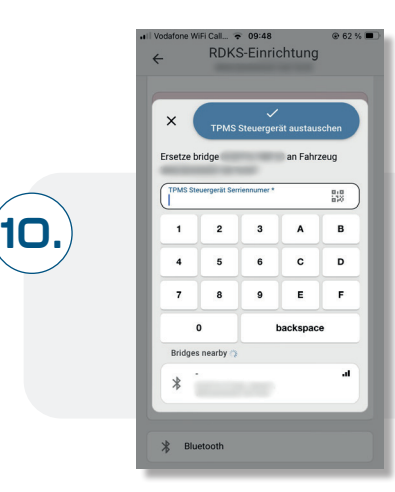

Enter new TPMS control unit ID, various options possible: · Manual entry

- · Scan the QR code on the TPMS control unit
- · Bluetooth (BLE) selection of the TPMS control unit

Confirm TPMS control unit replacement.

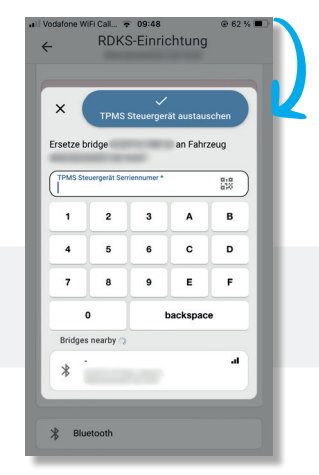

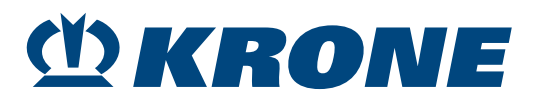

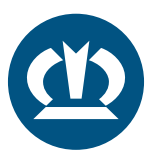

|     | .II Vodafone | e WiFi Call 😤 09:48                                                                                                    | @ 62 % 🔳                                |
|-----|--------------|----------------------------------------------------------------------------------------------------|-----------------------------------------|
|     | ÷            | RDKS-Einrichtung                                                                                                    |                                         |
| 12. | 6            | Der TPMS Steuergerätersatz mun<br>einem Backoffice Benutzer gene<br>meinem Backoffice Benutzer gene<br>Genebringung oder machen Sies<br>Steuergerätaustausch dirchzigneig<br>Les Support anrufen<br>E-Mail an der Support sene<br>Sumkehren | ss von<br>hmigt<br>Ien TPMS<br>9<br>den |
|     |              | TPMS Steuergerät                                                                                                    |                                         |
|     | + 1          | TPMS Steuergerät                                                                                                    |                                         |
|     |              | Sensoren                                                                                                    |                                         |
|     | 1L           | <b>1</b>                                                                                                    | £ #                                     |
|     | 1R           | •                                                                                                    | £ #                                     |

KRONE TPMS Support must be contacted for the replacement. To do this, you can call or email the support team. Your enquiry will then be checked and approved.

As soon as you have been authorised, you can complete the replacement by restoring the existing configuration (please check the positions of the sensor IDs!) to the control unit:

|    |      | TPMS Steuerger | ät |           |   |  |  |
|----|------|----------------|----|-----------|---|--|--|
| +  |      |                |    | ö         | L |  |  |
|    |      | Sensoren       |    |           | Ŀ |  |  |
| 1L | er 💷 |                | 6  | en .      |   |  |  |
| 1R | •    |                | û  | ÷.        |   |  |  |
| 2L |      |                | G  |           |   |  |  |
| 2R | en 📖 | -              | G  |           |   |  |  |
| 3L |      | -              | G  | 41<br>611 |   |  |  |
| 3R | ••   |                | 8  | ë         | L |  |  |

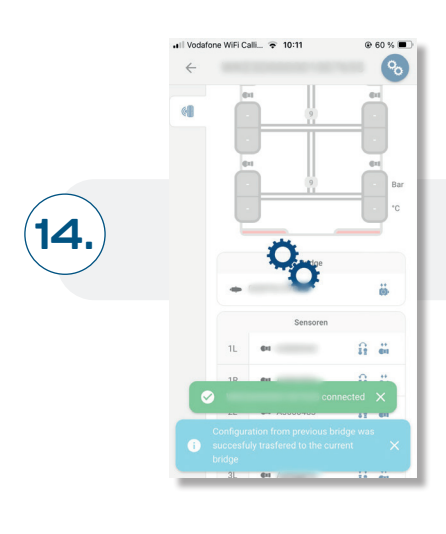

13.

TPMS control unit replacement completed.

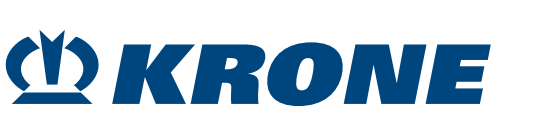